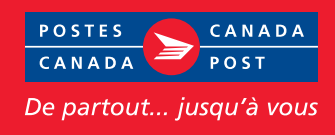

# Si vous êtes un utilisateur commercial du service **Courrier recommandé**<sup>MC</sup> de Postes Canada, nous avons une bonne nouvelle à vous annoncer.

Nous avons ajouté une fonction d'importation du NIP à partir d'un fichier à notre application Bureau d'affaires qui vous fera économiser temps et énergie grâce à des options de suivi avancées pour vos articles du service Courrier recommandé.

### Qu'est-ce que la fonction d'importation du NIP?

En tant que client commercial de Postes Canada, vous avez maintenant la possibilité de fournir des numéros d'identification (c'est-à-dire des NIP) pour le suivi des articles quand vous créez votre Déclaration de dépôt (DD).

#### **Avantages**

- Économise du temps et réduit les erreurs par l'automatisation de la création de la DD.
- Permet un suivi avancé de vos articles du service Courrier recommandé.
- Permet faire le suivi de plusieurs articles à la fois à partir du Centre d'affaires en ligne de Postes Canada.
- Permet une fonction de recherche pour les articles selon l'état de livraison.

#### Comment se servir de la fonction d'importation du NIP pour les articles Courrier recommandé

Préparez et produisez vos articles Courrier recommandé comme vous le faites déjà et ensuite, suivez les lignes directrices ci-dessous afin d'importer vos fichiers pour profiter des nouvelles options de suivi avancées.

## Importer vos fichiers dans le bureau d'affaires

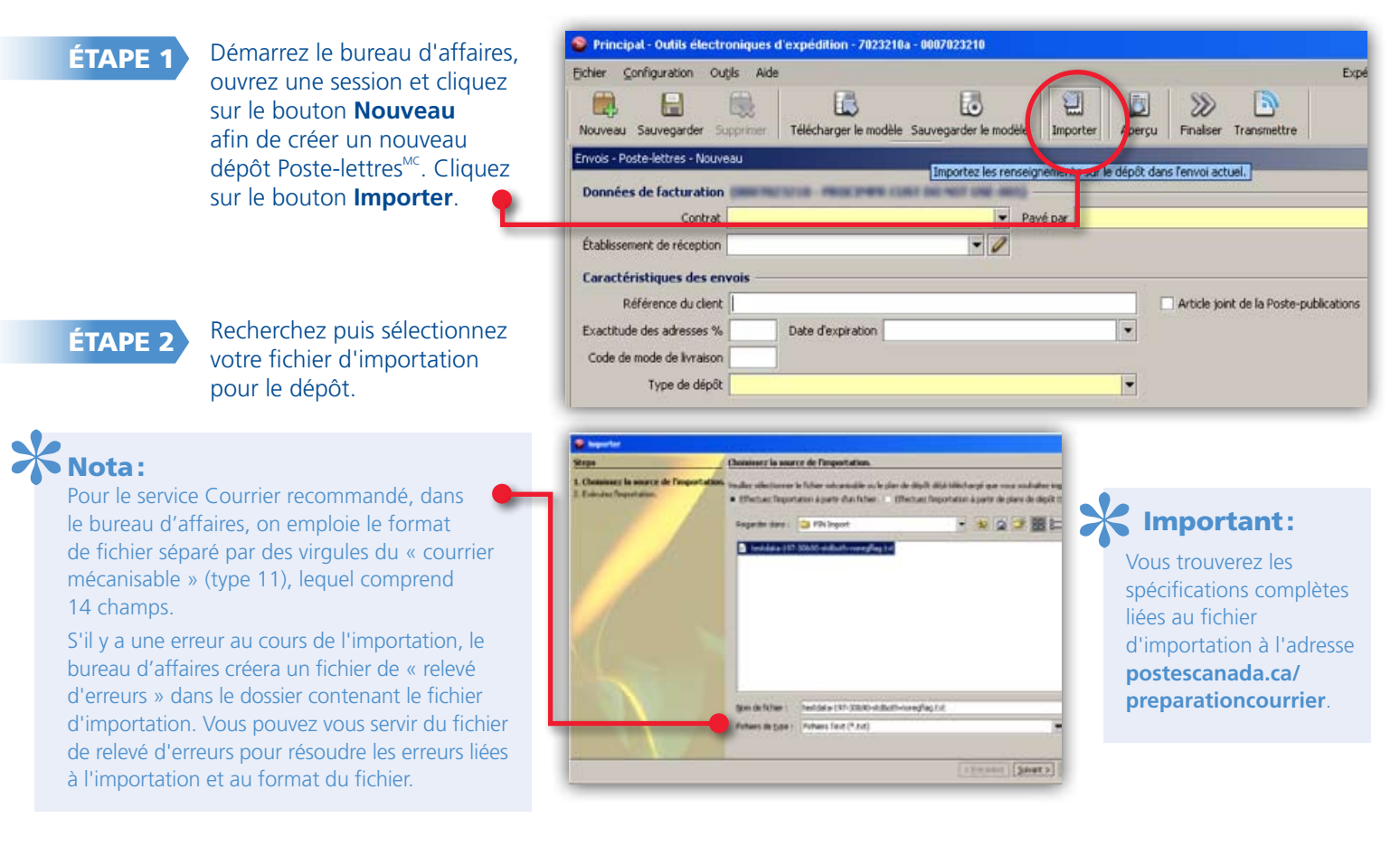

Après avoir importé votre fichier, la grande majorité de la DD sera prédéfinie. Remplissez tout simplement les champs restants et contrevérifiez pour vous assurer qu'elle est dûment remplie.

ÉTAPE 4

**ÉTAPE 3** 

Transmettez votre DD. Le bureau d'affaires téléchargera tous vos NIP dans le système de suivi de Postes Canada. NOUVEAU! Tous les NIP importés dans le bureau d'affaires reçoivent une activité de repérage pour une « commande soumise par voie électronique ».

## Repérer votre envoi en ligne

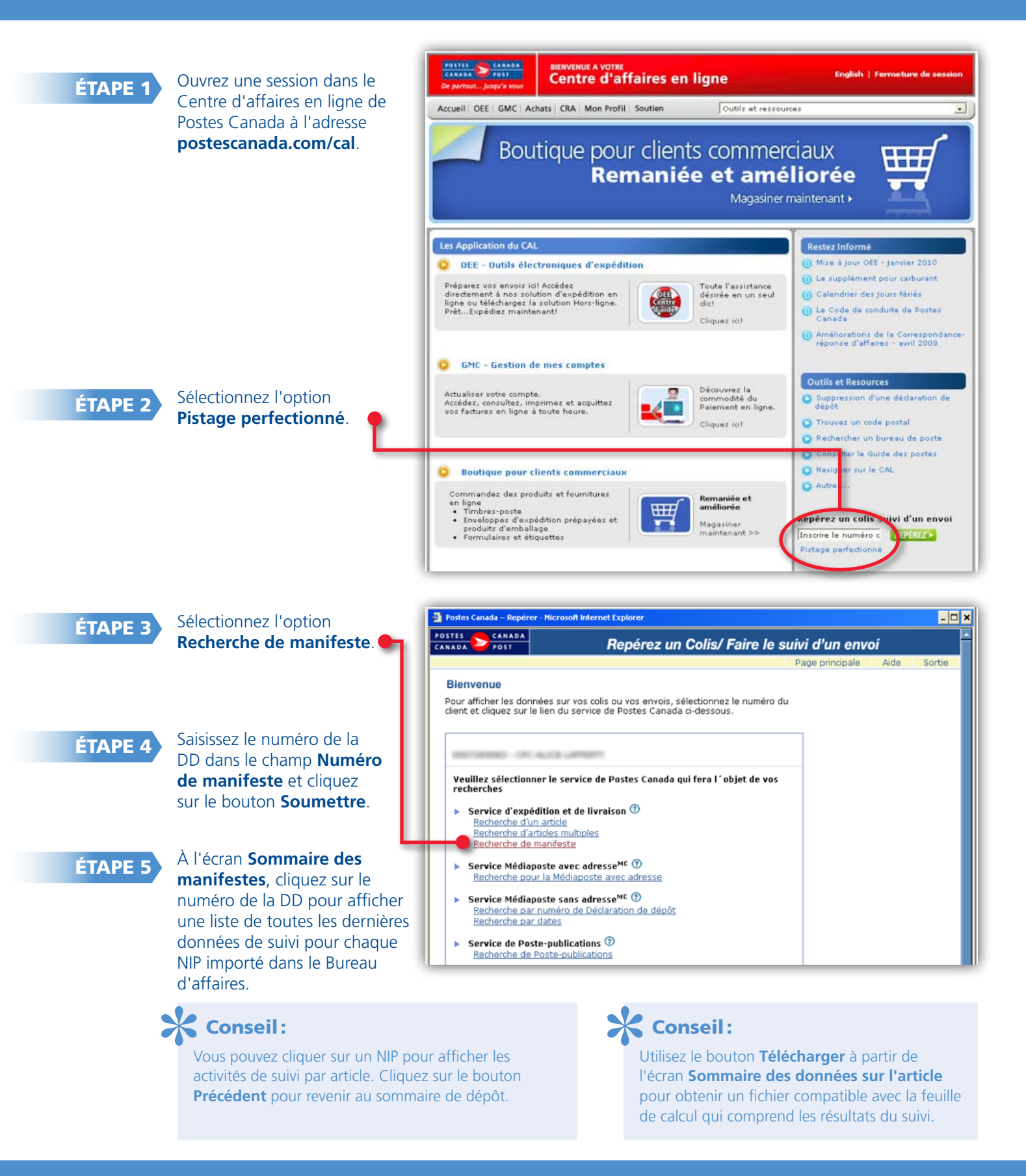